#### ANEXO ÚNICO

Como realizar inscrição no processo seletivo da Prefeitura de Ibirama

## Passo 1: Cadastrar no CIEE

Para criar conta no CIEE você deve acessar o site <u>www.cieesc.org.br</u> e clicar em Cadastrar localizado no canto direito superior.

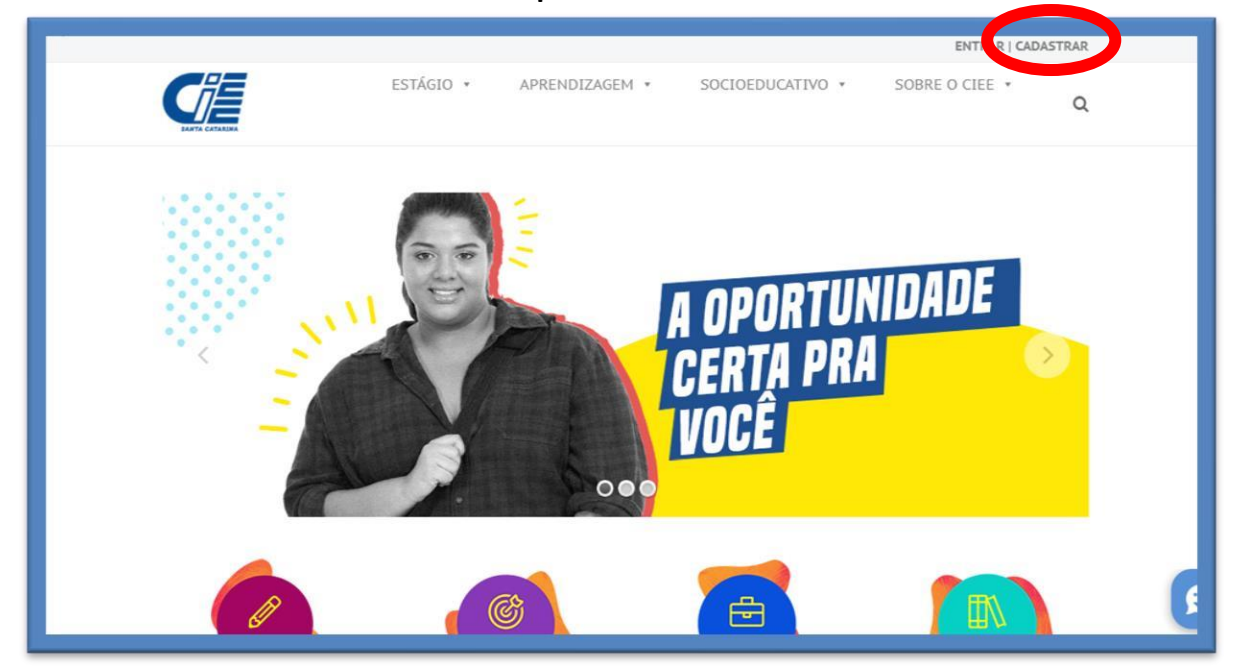

Digite os dados necessários para realização do cadastro e clique em Cadastrar

| Cudatio Estudante                                               |                                                                                                    |
|-----------------------------------------------------------------|----------------------------------------------------------------------------------------------------|
| Meus dados Pessoais Meu dados Escolares                         |                                                                                                    |
| 🛔 Dados Gerais                                                  | 🕼 Dados Sociais                                                                                                    |
| <b>Tipo°</b><br>○ Somente Estágio ○ Estágio e Programa Aprendiz | <b>Cor/Raça*</b><br>○Branco ○Preto ○Pardo ○Amarelo ○Indígena                                                                        |
| CPF*                                                            | Renda*<br>O Abaixo de 1 Salario mínimo<br>O Até 3 salários mínimos                                                                  |
| Nome Completo*                                                  | Entre 3 e 5 salários mínimos     Entre 5 e 10 salários mínimos     Entre 10 e 20 salários mínimos     Ontrie do 20 salários mínimos |
| Nome Social 😧                                                   | O mais de 20 paranos minimos                                                                                                    |
| *preenchimento nome travesti/transexual                         | Quantidade de pessoas na sua residência*                                                                                            |
| Nome da Mãe*                                                    |                                                                                                    |
| Data de Nascimento"                                             | Pessoa com Deficiência<br>ONão O Auditivo O Físico O Mental O Visual O Visão Monocular O Espectro<br>Autista O Deficiência Mental   |
| Clique aqui                                                     |                                                                                                    |

Após realizado o cadastro você receberá seu login e senha via e-mail.

Caso conste que você já tem cadastro e você **não** lembrar do seu acesso é só entrar em contato com o CIEE unidade de Rio do Sul, através do número 3522-7567 ou e-mail <u>atendimentoriodosul@cieesc.org.br</u>

### Passo 2: Acessando seu cadastro

Após o cadastro realizado, você acessa clicando "Entrar" disponível no canto direito superior.

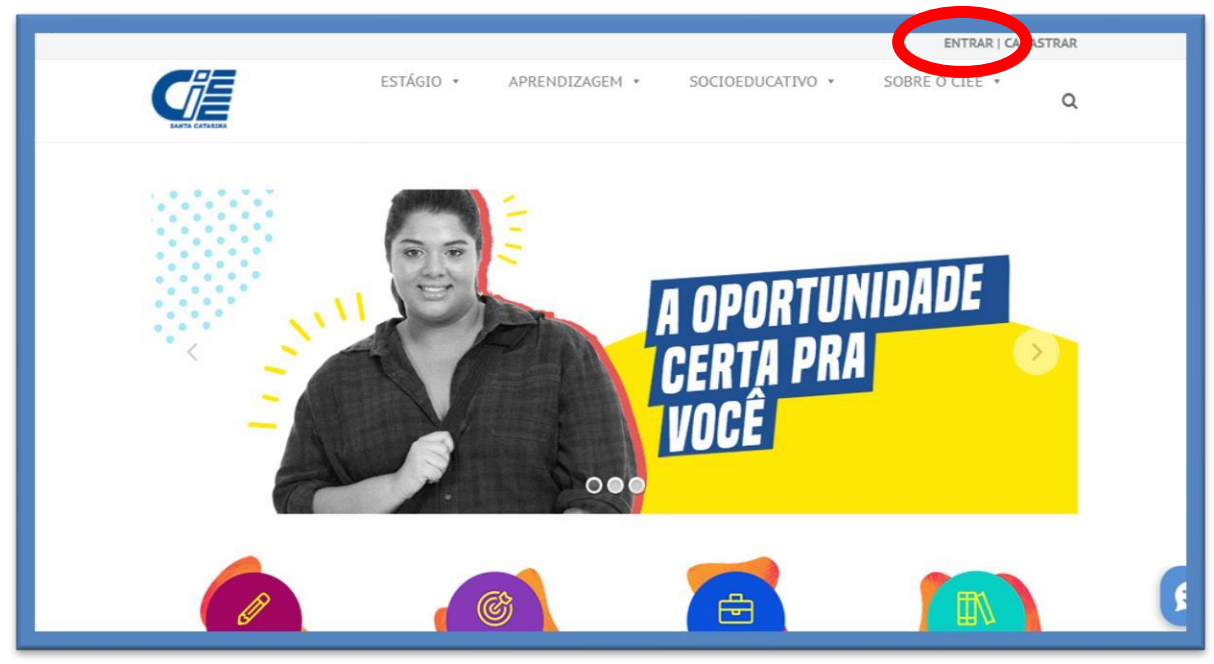

**Clique em Estudante** 

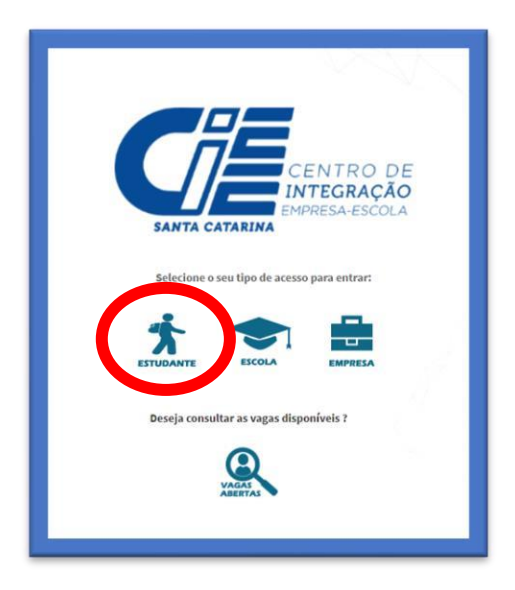

Após digitar seu login e senha, você irá se deparar com a tela de Início do seu cadastro.

# Passo 3: Anexando os documentos necessários para o processo Seletivo da Prefeitura de Ibirama.

Clique em "documentos digitalizados" localizado no canto esquerdo da tela.

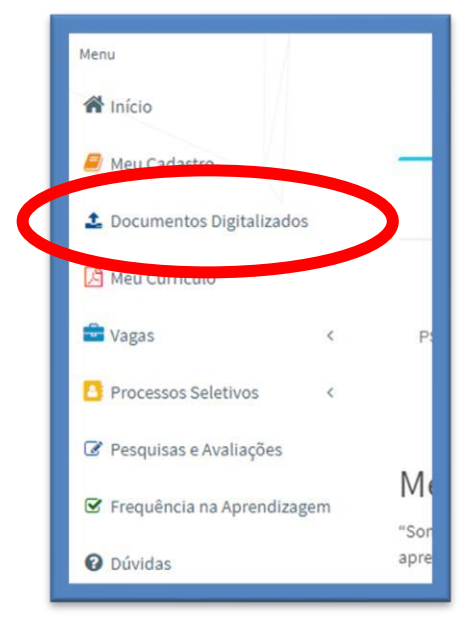

Clique em "enviar documento".

| 😭 Início                     | Gestão de Documentos Digitais   |                                  |                           |
|------------------------------|---------------------------------|----------------------------------|---------------------------|
| 🔎 Meu Cadastro               | Lenviar Documento               |                                  |                           |
| 🕹 Documentos Digitalizados   |                                 |                                  |                           |
| 👌 Meu Currículo              | Lista de Documentos Digitais    |                                  |                           |
| 🖆 Vagas 🔍 <                  | Listando 10 🗸 linhas por página |                                  |                           |
| Processos Seletivos <        | Tipo do Documento               | $\downarrow \underline{\bar{r}}$ | Inclu                     |
| Pesquisas e Avaliações       |                                 | A                                | pesquisa não retornou dad |
| ☑ Frequência na Aprendizagem | Listando 0 até 0 de 0           |                                  |                           |
| 🕑 Dúvidas                    |                                 |                                  |                           |
|                              |                                 |                                  |                           |

Para o processo seletivo você precisa anexar dois tipos de documento a "Declaração de matrícula e frequência escolar" e o "histórico escolar". Após selecionar o tipo é só clicar em "escolher arquivo" e anexar o documento.

**Obs:** É preciso selecionar essas opções nos "tipos de documentos", caso selecione outra opção vai acusar erro na hora da inscrição do processo seletivo!

| Utilize este espaço para enviar arquivos que precisam ficar arquivados no CIEE,<br>O Tamanho máximo para upload de um arquivo é de 4489<br>Os formatos aceitos de arquivos são: 'png, 'Ipeg,' jog, 'doc', 'doc', 'pdf' e 'txt' |  |
|----------------------------------------------------------------------------------------------------|--|
| Tipo do Documento"<br>Histórico Escolar<br>Escolher arquivo Nenhumlecionado                                                                                                    |  |
| ✦Voltar                                                                                                    |  |

| ar Documento                                 |                                                                                                    |                                                                                                    |                                                                                                    |                                                                                                    |                                                                                                    |
|----------------------------------------------|----------------------------------------------------------------------------------------------------|----------------------------------------------------------------------------------------------------|----------------------------------------------------------------------------------------------------|----------------------------------------------------------------------------------------------------|----------------------------------------------------------------------------------------------------|
|                                              |                                                                                                    |                                                                                                    |                                                                                                    |                                                                                                    |                                                                                                    |
| e Documentos Digitais                        |                                                                                                    |                                                                                                    |                                                                                                    |                                                                                                    |                                                                                                    |
| ✓ linhas por página                          |                                                                                                    |                                                                                                    | Pesquisa:                                                                                                    |                                                                                                    |                                                                                                    |
| Tipo do Documento                            | 11                                                                                                    | Inclusão do Documento                                                                                                    | 11                                                                                                    | Ações                                                                                                    | 1 0                                                                                                    |
| Declaração de Matrícula e Frequência Escolar |                                                                                                    | 08/07/2021                                                                                                    |                                                                                                    | ٠                                                                                                    |                                                                                                    |
| Histórico Escolar                            |                                                                                                    | 08/07/2021                                                                                                    |                                                                                                    | 4                                                                                                    |                                                                                                    |
| u de 1 até 2 de 2                            |                                                                                                    |                                                                                                    | Anteri                                                                                                    | or 1                                                                                                    | Próxim                                                                                                    |
|                                              | e Documentos Digitais<br>Uinhas por página<br>Tipo do Documento<br>Declaração de Matrícula e Frequência Escolar<br>Histórico Escolar<br>do 1 até 2 de 2 | e Documentos Digitais<br>Tipo do Documento IL<br>Declaração de Matrícula e Frequência Escolar<br>Histórico Escolar<br>do 1 até 2 de 2 | e Documentos Digitais<br>Tipo do Documento IL Inclusão do Documento<br>Declaração de Matrícula e Frequência Escolar 08/07/2021<br>Histórico Escolar 08/07/2021 | e Documentos Digitais Ilinhas por página Pesquisa: Tipo do Documento IL Inclusão do Documento II Declaração de Matrícula e Frequência Escolar O8/07/2021 Histórico Escolar O8/07/2021 O2 Anteri | e Documentos Digitais Ilinhas por página Pesquisa: Tipo do Documento IL Inclusão do Documento II Ações Declaração de Matrícula e Frequência Escolar Histórico Escolar 08/07/2021 |

Após o envio dos dois arquivos, a sua tela irá ficar desta forma:

# Passo 4: Realizando inscrição no processo Seletivo da Prefeitura de Ibirama.

Clique em "Processo Seletivo" localizado no canto esquerdo da tela, após clique em "Inscrições Abertas".

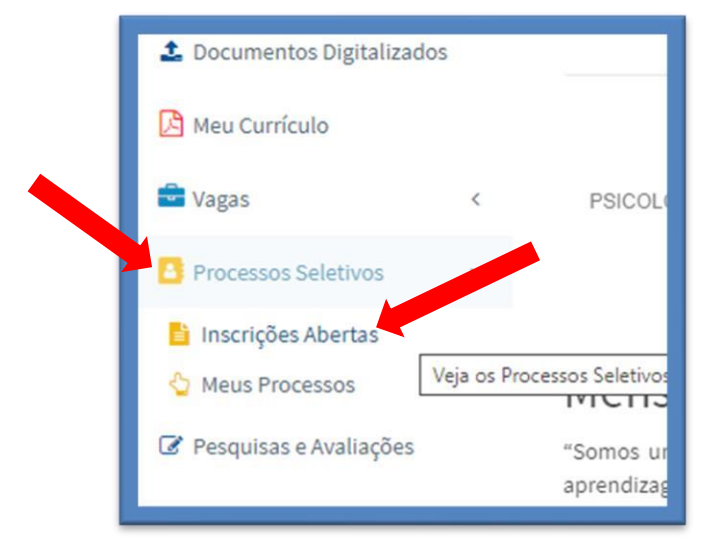

#### Após clique "processo seletivo prefeitura de Ibirama" e "Quero me inscrever"

| EDITAL DE SELEÇÃO D                             | E ESTAGIÁRIOS PREFEITURA MUNICIPAL CERRO NEGRO/SC - Nº 01/2021.                                                                                                    | +                                         |
|-------------------------------------------------|----------------------------------------------------------------------------------------------------|-------------------------------------------|
| PROCESSO SELETIVO                               | PREFEITURA DE GASPAR                                                                                                    | +                                         |
| Descrição:<br>Período de Inscrições:<br>Anexos: | OPORTUNIDADES DE ESTÁGIO PARA ESTUDANTES DE NÍVEL MÉDIO E SUPERIOR, DEMAIS INFORMAÇÕES<br>DISPONIBILIZADO LA SITE DA PREFEITURA DE GASPAR E DO CIEE/SC. ALÉM DOS DOCUMENTOS DE INSCRIÇÃO É NEU<br>DOS SEUS DE CADASTRAIS NO CIEE.<br>12/02 de stá 18/07/2021<br>de cadastro de estudantes.doc | VERIFICAR NO EDITA<br>CESSÁRIO ATUALIZAÇÃ |
| Cuero me inscrever!                             |                                                                                                    |                                           |
| PROCESSO SELETIVO                               | SIMPLIFICADO CONTÍNUO 05/2021 PARA SELEÇÃO DE ESTAGIÁRIOS PARA O MUNICÍPIO DE CUNHA PORÃ/SC                                                                                                    | +                                         |

Após clicar "Quero me inscrever" aparecerá essa mensagem:

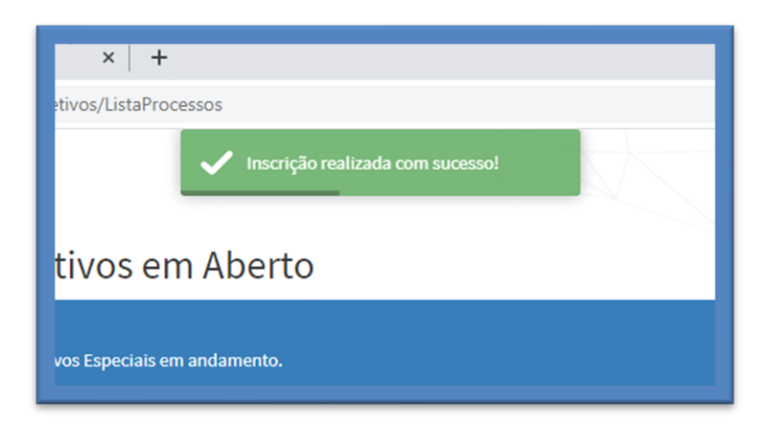

# Dúvidas

Caso haja dúvidas sobre a inscrição ou o processo seletivo favor entrar em contato com o CIEE unidade de Rio do Sul, através do número 3522 7567 ou e-mail: atendimentoriodosul@cieesc.org.br.